## ASKÖ Kleinmünchen Buchungs- und Registrierungsanleitung (Tennisplätze)

- 1) Einmalige Registrierung notwendig unter <u>https://app.tennis04.com/de/linz-klm/buchungsplan</u>
- 2) Rechts oben auf den Punkt "Registrierung" klicken.

|   | ASKÖ                  | Linz-Kleinmünchen<br>'illkommen Buchungsplan Hilf | 'e                    |                         | Registrierung     | Login             |                   |
|---|-----------------------|---------------------------------------------------|-----------------------|-------------------------|-------------------|-------------------|-------------------|
| < | 29.4.2020 🖻 > 🛛 Heute |                                                   |                       |                         | Ansicht:          | Woche Tag         | 7 Tage :          |
|   | Montag<br>27. April   | Dienstag<br>28. April                             | Mittwoch<br>29. April | Donnerstag<br>30. April | Freitag<br>1. Mai | Samstag<br>2. Mai | Sonntag<br>3. Mai |

3) Hier dann folgende Punkte eingeben:

Anrede (Herr od. Frau) Vorname Nachname Verein,Team,Firma (optional) - ideal wäre hier gleich "ASKÖ Kleinmünchen" einzutragen.

Nach der Eingabe auf die Schaltfläche "Weiter" klicken und folgende Daten eingeben:

| Straße     |
|------------|
| Hausnummer |
| PLZ        |
| Ort        |
| Telefon    |
| E-Mail     |
|            |

Anschließend wenn alle Daten eingegeben wurden, mit der Schaltfläche "registrieren", diese abschließen.

| Vielen Dank für Ihre Registrierung!                                       | × |
|---------------------------------------------------------------------------|---|
| Sie erhalten Ihre Benutzerdaten in wenigen Minuten per E-Mail zugesendet. |   |
| Ok                                                                        |   |

## Anm.: Administratoren können auch im Nachhinein Daten hinzufügen, oder entfernen!

- 4) Nach Erhalt der E-Mail, kann man sich mit dem zugesendeten Initialkennwort anmelden, und wird aufgefordert ein NEUES Kennwort zu vergeben. Dieses muss dann 2x eingegeben werden.
- 5) Nach der Anmeldung kommt man automatisch zum Buchungsplan:

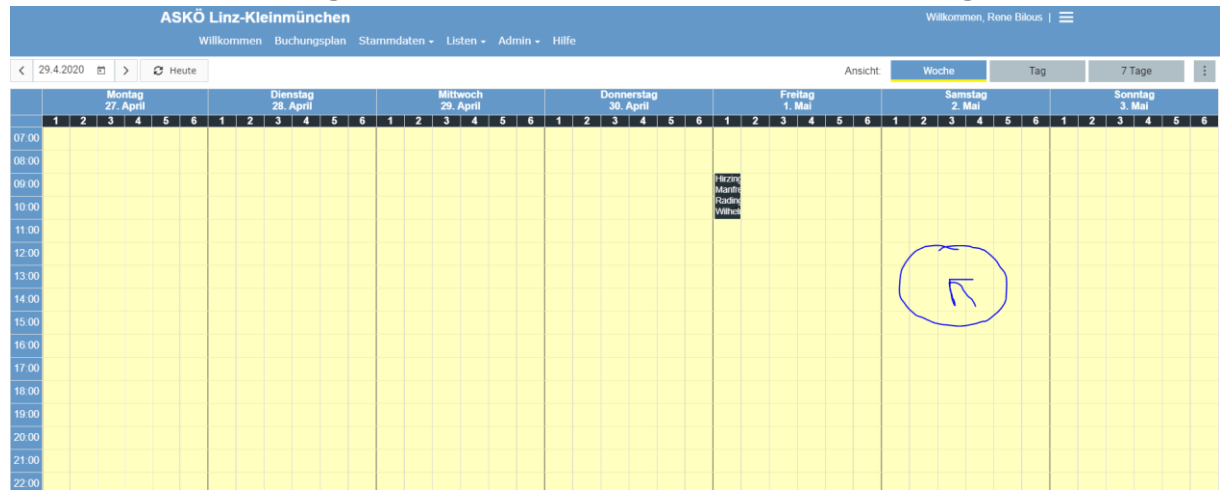

6) Hier dann einfach den Mauszeiger zum gewünschten Tag bewegen, und mit einem Linksklick auf der Maus das "Buchungsmenü" öffnen

| Buchung erstellen                              |   | × |
|------------------------------------------------|---|---|
| 6-9                                            |   |   |
| Datum                                          |   |   |
| 2.5.2020                                       |   | • |
| Beginnzeit                                     |   |   |
| < 13:00                                        | 0 | > |
| Platzauswahl: 3                                |   |   |
| Spieltyp                                       |   |   |
| <ul> <li>Einzel (2 Spieler)</li> </ul>         |   |   |
| Dauer                                          |   |   |
| 60 Minuten                                     |   |   |
| Spielerauswahl                                 |   |   |
| Mindestens ein Spieler muss ausgewählt werden. |   |   |
| Spieler hinzufügen                             |   | • |
| Bemerkung                                      |   |   |
|                                                |   |   |
|                                                |   |   |
|                                                |   |   |

Sollte man hier nicht die genaue Uhrzeit, Platz etc. beim Mausklick erwischt haben, kann man hier in dem aufklappenden "Buchungsmenü", natürlich diese Parameter anpassen.

Die Auswahlmöglichkeiten sind selbsterklärend, da aktuell nur folgende Parameter (werden sich im Laufe der aktuellen Saison noch ändern) gesetzt sind:

*1) eine Buchung ist zwischen 7-22Uhr möglich 2) eine Buchung erfordert 2 Spieler 3) die Buchungsdauer beträgt 1 Stunde*

Buchungs-Regeln:

4) es darf max. 7 Tage im Voraus gebucht werden

5) es darf nur eine Buchung im Voraus geben

6) max. 2 Stunden Buchungsdauer pro Woche

## Lösch-Regeln

7) keine -> es darf bis Spielbeginn gelöscht werden

|                                                                                                    | ASKÖ I<br>Wi                                         | L <b>inz-Klein</b><br>Ilkommen B  | <b>müncher</b><br>uchungsplan | l<br>Stammdaten  | • Listen •            | Admin - Hilfe |                         |                    |                                 |                   |          | Willkomm     | en, Rene Bilous | ≡ |                   |        |
|----------------------------------------------------------------------------------------------------|------------------------------------------------------|-----------------------------------|-------------------------------|------------------|-----------------------|---------------|-------------------------|--------------------|---------------------------------|-------------------|----------|--------------|-----------------|---|-------------------|--------|
| < 29.4.2020 ₪                                                                                                    | > 2 Heute                                            |                                   |                               |                  |                       |               |                         |                    |                                 |                   | Ansicht: | Woche        | Tag             |   | 7 Tage            | :      |
| Mo<br>27.                                                                                                    | ontag<br>. April                                     | Die<br>28                         | enstag<br>8. April            |                  | Mittwoch<br>29. April |               | Donnerstag<br>30. April | 1                  |                                 | Freitag<br>1. Mai |          | Sam:<br>2. N | itag<br>lai     |   | Sonntag<br>3. Mai |        |
| 1         2         3           07.00                                                                                                    | 4 5 6                                                | 1 2 3                             |                               |                  | 3 4                   | 5 6 1         | 2 3 4                   | 5 6<br>H<br>R<br>W | 1 2<br>rzing<br>anfre<br>ilheli | 3 4               | 5 6      |              | 4 5 6           |   | 3 4               | 5 6    |
| Buchen Sie Ihr Spiel                                                                                                    | seite<br>Hauptseite                                  |                                   |                               |                  |                       |               |                         |                    |                                 |                   |          |              | Lesen           |   | & Kundi           | Suchen |
| Narigation Narigation |                                                      |                                   |                               |                  |                       |               |                         |                    |                                 | euge".            |          |              |                 |   |                   |        |
| Werkzeuge<br>Links auf diese Seite<br>Änderungen an verlinkten<br>Seiten<br>Spezialkeiten                                                                                                    | Navigation<br>Was Spieler wissen m<br>Basiswissen fü | nüssen (Registrierun<br>r Spieler | ng, Passwort verge            | essen, Buchen,): |                       |               |                         |                    |                                 |                   |          |              |                 |   |                   |        |

Sollte jemand dennoch Hilfe benötigen, so gibt es unter dem Punkt "Hilfe"

Buchen Sie Ihr Spiel Projektseite Tennis04:Basiswissen für Spieler tennis04 Wie registriere ich mich Was passiert, wenn sich ein Kunde ein zweites Mal mit gleichem Namen und gleicher E-Mail-Adresse registrieren möchte Navigation Registrieren von Mitgliedern mit gleichem Namen u. gleicher E-Mail-Adresse (Kinder u. Ehepartner) Hauptseite Basiswissen\_für\_Spieler Wie buche ich eine Stunde Paket Light Wie kann ich meine gebuchte Stunde auf einen anderen Zeitpunkt verschieben Paket Basis Wie lösche ich eine Stunde Paket Abrechnung Zusatzmodule Wie buche ich eine Stunde auf dem Touchbildschirm Tipps & Tricks Wie buche ich eine Stunde auf dem Touchbildschirm - VERSION 5 Wie lösche ich eine Stunde auf dem Touchbildschirm Werkzeuge Wie lösche ich eine Stunde auf dem Touchbildschirm - VERSION 5 Links auf diese Seite Was ist zu tun, wenn ich mein Passwort vergessen habe Änderungen an verlinkten Seiten Wie kann ich mein Passwort / Kennwort ändern Spezialseiten . Druckversion Spielerbörse - Eintrag durch Spieler Permanenter Link Wo und wie kann ich meine Stammdaten ändern (z.B. neue Telefonnummer, Adresse, etc.) Seiteninformationen Guthaben-Saldo Wie kann ich mein Guthaben einsehen Wie kaufe ich einen Artikel über den Shop Wie lade ich das tennis04-icon auf mein Smartphone Diese Seite wurde zuletzt am 7. Dezember 2018 um 09:29 Uhr geändert. Diese Seite wurde bisher 71.075-mal abgerufen. Datenschutz Über Tennis04 Impressum

die wichtigsten Punkte nochmals erklärt. Natürlich könnt Ihr Euch bei Fragen auch gerne an den Verein bzw. folgende Verantwortliche (Administratoren) wenden:

| Günther "Gündschi" Berger | ightarrow 0664/2869386  |
|---------------------------|-------------------------|
| Dieter "Didi" Stockinger  | ightarrow 0650/6060210  |
| Alfred "Fredl" Rammlmayr  | <b>→ 0664/1448341</b>   |
| Wilhelm "Willi" Radinger  | ightarrow 0699/10200066 |
| René "Goggi" Bilous       | <b>→ 0699/14414777</b>  |